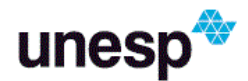

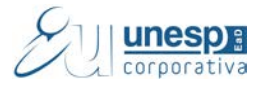

# Manual de procedimentos da ferramenta Wiki.

#### 1. Ferramenta Wiki

縱

A *wiki* abrange muitos aspectos referentes à Educação a Distância, desde aqueles com procedimentos de trabalhos colaborativos, até aqueles relacionados com a habilidade no manuseio das ferramentas de edição de textos HTML<sup>1</sup>. Tal ferramenta permite aos participantes de um curso uma interação colaborativa numa página *web*, de modo que possam edificar em um grupo de pessoas um determinado conteúdo.

Na página da *wiki* teremos algumas abas, nas quais será possível interagir com a ferramenta. São elas: **Visualizar, Editar, Links, Histórico e por último Anexos**.

#### 1.1. Aba Editar

Nessa opção será possível desenvolver um texto colaborativo, incluir as informações necessárias, alterar quando necessário, ou mesmo excluir.

**Lembre-se...** Sempre pense antes de alterar ou excluir qualquer parte do texto que seu colega tenha contribuído.

Você poderá desenvolver um texto colaborativo, fazendo as alterações e inclusões no conteúdo da *wiki*. Ao final da página, há três botões, com os seguintes objetivos:

- ⇒ Salvar: Salva o conteúdo da wiki;
- Visualização: Será apresentada na tela uma visualização prévia, do conteúdo existente na *wiki*;

Floring 4 Folitan

⇒ Cancelar: Você poderá cancelar a sua digitação na wiki.

|                                          | Visualizar Editar Coment                                                                                                    | tários Y Histórico Y Mapa Y Arquivos Y Administração |
|------------------------------------------|----------------------------------------------------------------------------------------------------|------------------------------------------------------|
|                                          | No                                                                                                    | ome da primeira página                               |
| ditando esta página "Nome da primeira pá | gina'                                                                                                    |                                                      |
| Formato HTML 🛞                           | Familia da foni" Tamanho da fu" Parágrafo - 🔿 🗠 🏠 🎲 🛄                                                                                                    |                                                      |
|                                          | ■ / U MEX, X' 프 프 프 J 2 3 20 A - 22 - H 14                                                                                                    |                                                      |
|                                          | □□□□□□□□□□□□□□□□□□□□□□□□□□□□□□□□□□□□                                                                                                    |                                                      |
|                                          | - Previsão legal                                                                                                    | *                                                    |
|                                          | Das Sancões Administrativas                                                                                                    |                                                      |
|                                          |                                                                                                    | -                                                    |
|                                          | Art. 86. O atraso injustificado na execução do contrato sujeitara o contratado a muita de me<br>na forma prevista no instrumento convocatório ou no contrato. | ora,                                                 |
|                                          |                                                                                                    | 5                                                    |
|                                          | § 1º A multa a que alude este artigo não impede que a Administração rescinda unilateralme<br>o contrato e anlique as outras sanções presistas pesta Lei       | nte                                                  |
|                                          | o connero e aparque as conner sançoes pre-mais nesta nes.                                                                                                    |                                                      |
|                                          | § 2º A multa, aplicada após regular processo administrativo, será descontada da garantia do<br>respectivo contratado.                                         | 0                                                    |
|                                          | respective contratado.                                                                                                    | · ·                                                  |
|                                          | Caminho: p > strong                                                                                                    | di.                                                  |
| 105                                      |                                                                                                    |                                                      |
| Taos                                     | Tags oficials                                                                                                    |                                                      |
| 1465                                     | Nenhum                                                                                                    |                                                      |
|                                          |                                                                                                    |                                                      |
|                                          | Outros tags (insira tags separados por Virguias)                                                                                                    |                                                      |
|                                          |                                                                                                    |                                                      |
|                                          |                                                                                                    |                                                      |
|                                          |                                                                                                    |                                                      |
|                                          |                                                                                                    |                                                      |
|                                          |                                                                                                    |                                                      |
|                                          |                                                                                                    |                                                      |
|                                          | Salvar Visualização Cancelar                                                                                                    |                                                      |
|                                          |                                                                                                    |                                                      |

<sup>&</sup>lt;sup>1</sup> Abreviação para a expressão inglesa HyperText Markup Language, que significa Linguagem de Marcação de Hipertexto

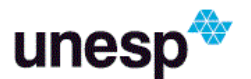

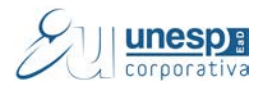

#### Importante...

- Redija o texto diretamente na área de edição *wiki*, evitando copiar e colar de um editor de texto, pois essa ação pode ocasionar problemas na formatação do texto e na configuração da *wiki*;
- Sempre que você acessar a aba de edição da *wiki*, e realizar alguma alteração, para salvá-la, clique no botão **salvar.**

#### Lembrando...

- So modo de edição da *wiki* vale lembrar que é possível realizar a formatação adequada, acrescentar imagens, tabela e qualquer outra formatação.
- Se ao acessar a aba Editar aparecer a mensagem conforme a figura abaixo, aguarde um pouco, e em seguida tenta acessá-la novamente.

| Figura 2 - Editar                                                                    |
|--------------------------------------------------------------------------------------|
| Visualizar Editar Comentários Histórico Mapa Arquivos Administração                  |
|                                                                                      |
|                                                                                      |
| Nome da primeira página                                                              |
| Alguém está editando esta página exatamente agora. Tente editá-la em alguns minutos. |

## 1.2. Aba Comentários

Permite que os usuários comentem a respeito do texto da *wiki* através do *link* Adicionar Comentário.

|                  | Figura 3 - Comentários                                      |
|------------------|-------------------------------------------------------------|
| Visualizar Edita | ar Comentários Histórico Mapa Arquivos Administração        |
|                  | Nome da primeira página                                     |
|                  | por José Carlos de Oliveira - terça, 23 outubro 2012, 14:30 |
|                  | htyilcuyc                                                   |

### 1.3. Aba Histórico

Nessa aba é possível obter um relatório das alterações realizadas pelos participantes do grupo na *wiki*, contendo as seguintes informações, conforme mostra a figura abaixo:

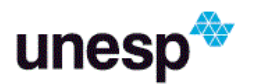

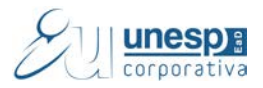

|      |        |        | Figura                  | 4 - Históric                       | 0                   |      |
|------|--------|--------|-------------------------|------------------------------------|---------------------|------|
| Visu | alizar | Editar | Comentários Histórico   | Mapa Arc                           | quivos Y Administra | ição |
|      |        | Criado | Nome da primeira pá     | <b>gina (?)</b><br>or Fabiana Rodr | iques               |      |
|      | Diff?  | Versão | Usuário                 | Modificado                         | -                   |      |
|      | 00     | 7      | José Carlos de Oliveira | 14:29                              | 23 outubro 2012     |      |

- Versão: Mostra o número de versões do documento. Clicando nesse número, é possível Navegar na última versão do documento; Nessa opção é possível visualizar determinada versão e recuperá-la (formato original) na página de edição ao clicar no *link* Restaurar esta versão.
- ⇒ **Usuário:** Identifica o autor da versão;
- ⇒ **Modificado:** Data em que determinada versão da *Wiki* foi alterada.

#### 1.4. Aba Mapas

Oferece um Menu de **Mapas** no qual são listadas as páginas criadas na *Wiki* através de *links* no texto principal, assim possibilitando a navegação entre elas. No menu pode-se escolher entre as formas de visualização abaixo:

| Figura 5 - Mapa               |                                                                           |
|-------------------------------|---------------------------------------------------------------------------|
| Visualizar Editar Comentários | Histórico Mapa Arquivos Administração                                     |
| Nome da<br>Menu de mapas:     | Escolher                                                                  |
| Lista                         | Escolher<br>Contribuições<br>Links<br>Páginas orfãs<br>Índice das páginas |
| Nome d                        | Lista de páginas<br>Páginas atualizadas                                   |

- ⇒ Contribuições: Lista as páginas que o usuário editou na wiki.
- ⇒ Links: Lista os links criados no texto principal da wiki.
- ⇒ Páginas orfãs: Lista as páginas que não tem ligação com outras páginas da Wiki.
- ⇒ Índice das páginas: Lista as páginas por ordem de ocorrência no texto.
- ⇒ Lista de páginas: Lista as páginas por ordem alfabética.
- ⇒ Páginas atualizadas: Lista as páginas da *wiki* recentemente atualizadas.

#### 1.5. Aba Arquivos

Os arquivos de imagem inseridos no texto da *wiki* pelo tutor são visualizados nesta relação de arquivos e podem ser acessados por todos os usuários.

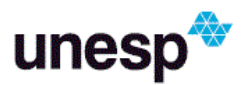

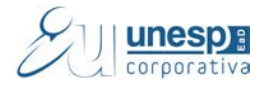

Figura 6 - Arquivos

| Visualizar Editar Com | ntários Histórico Mapa Arquivos |
|-----------------------|---------------------------------|
| <br><u> </u>          |                                 |